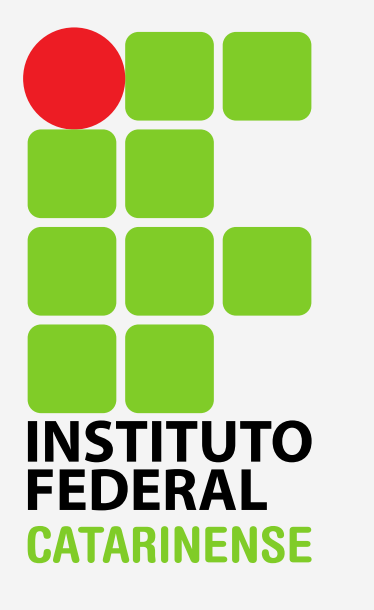

GUIA PARA CONFIGURAÇÃO DO EDUROAM NO WINDOWS

# Vá em "Painel de Controle".

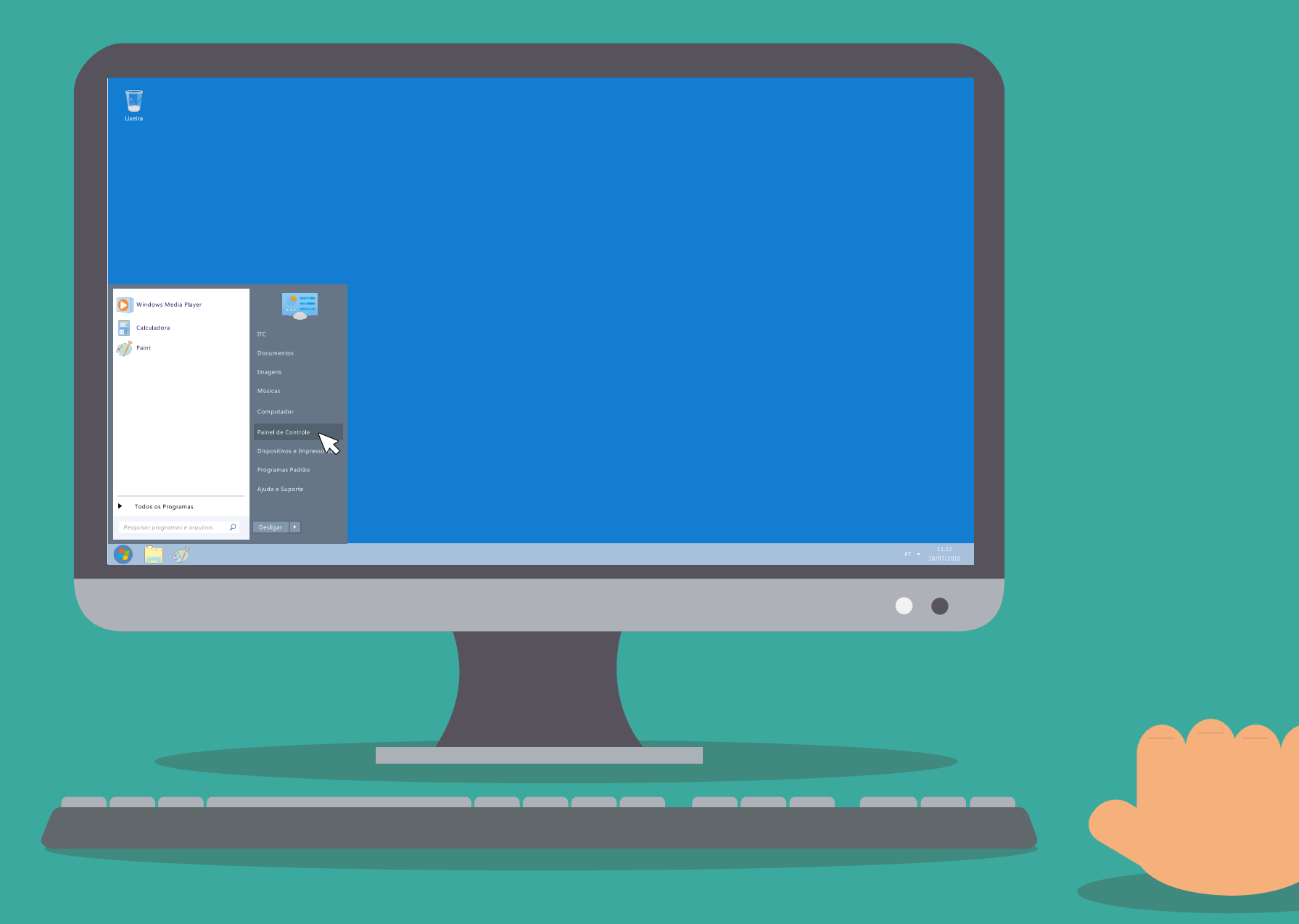

#### Procure por "Rede e Internet" clique para abrir.

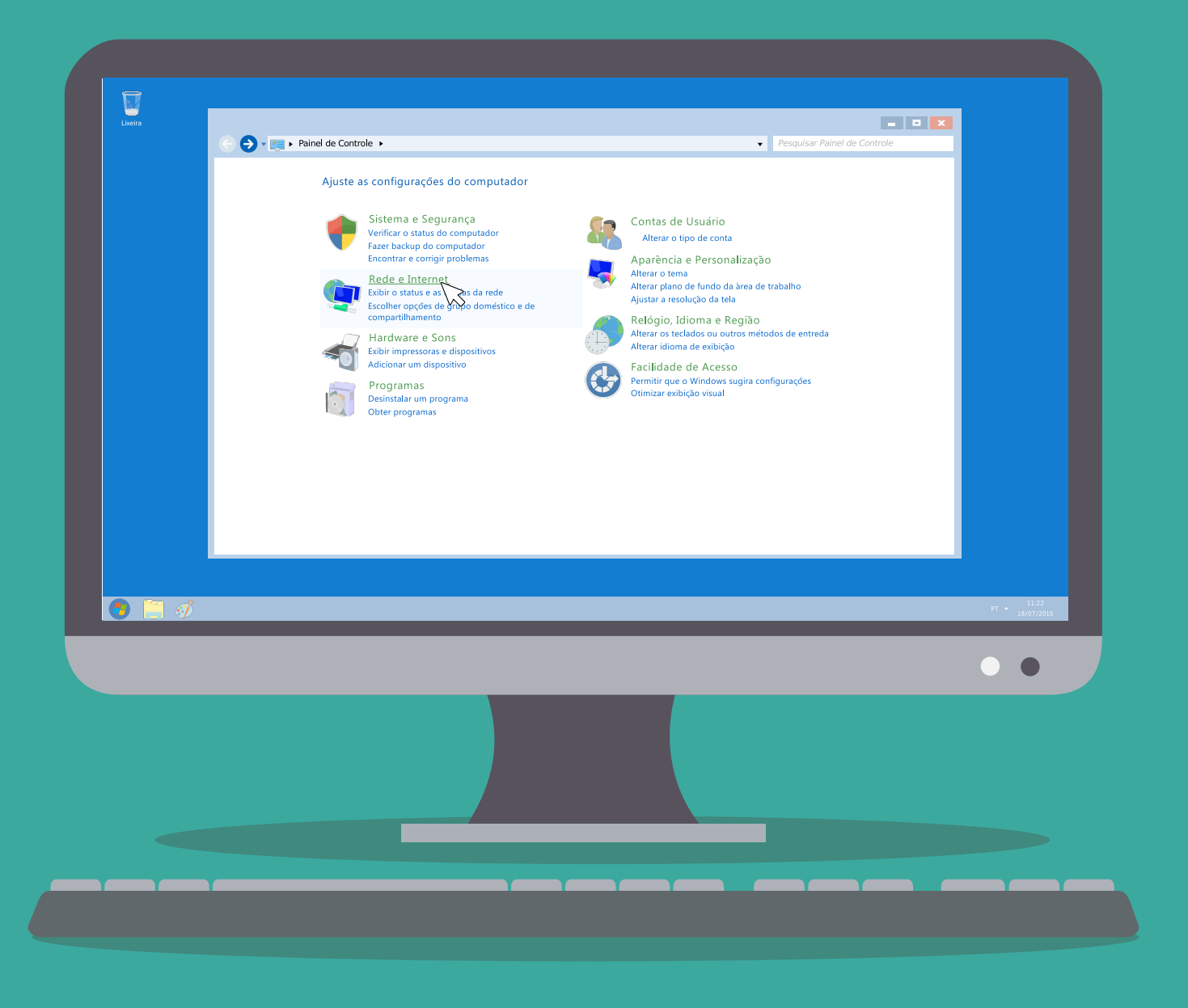

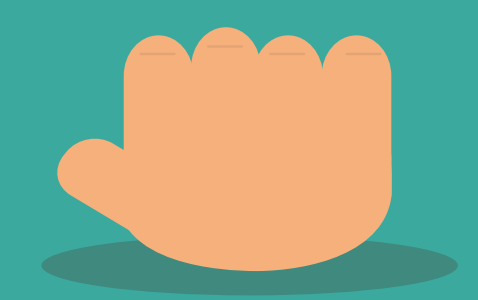

### Agora clique em "Central de Rede e Compartilhamento".

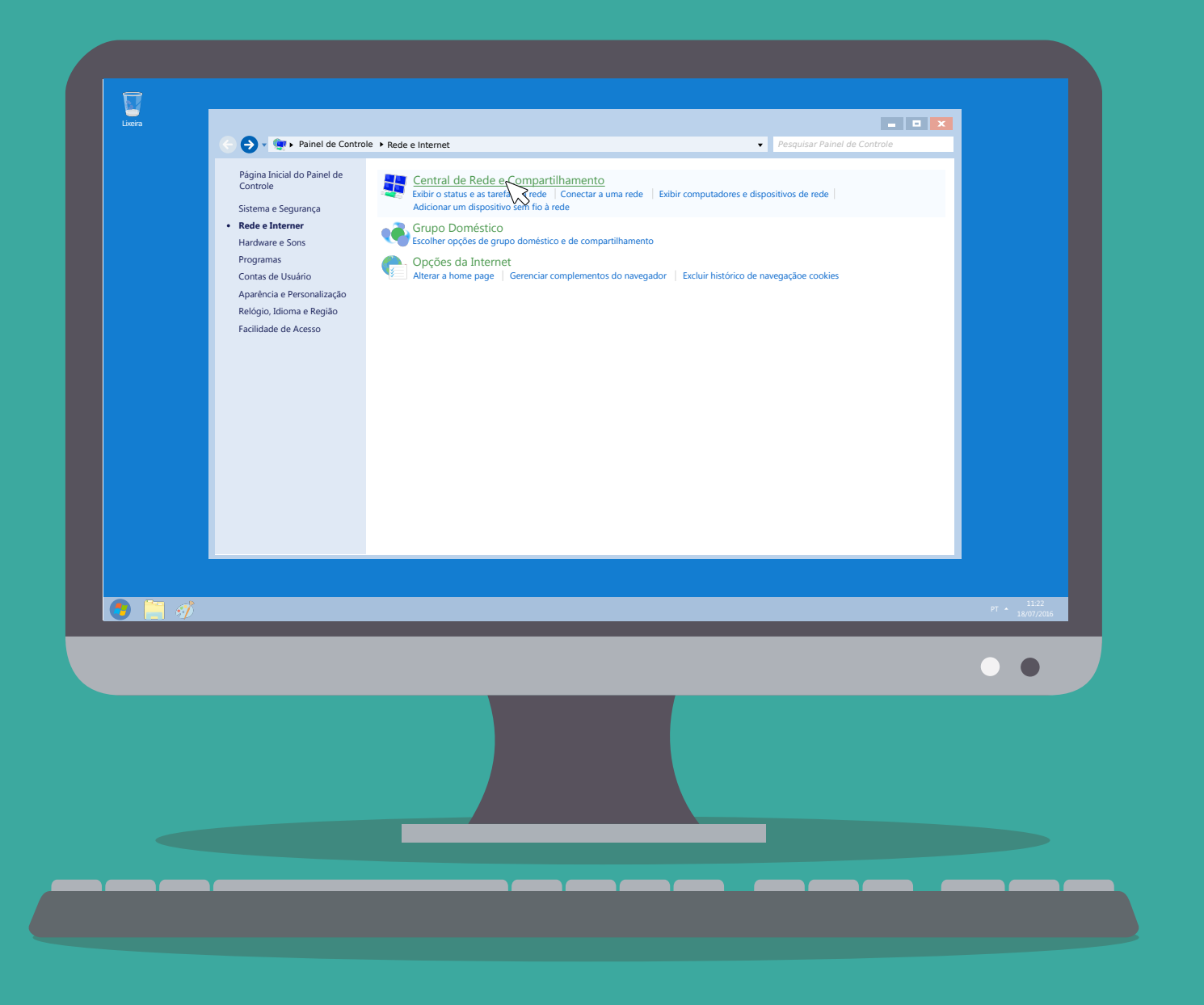

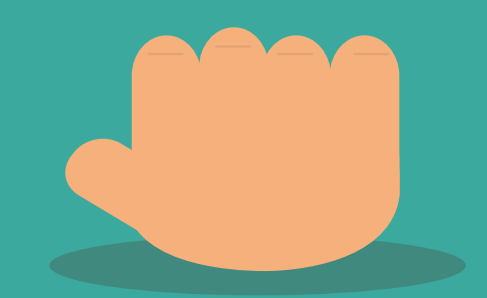

### Do lado esquerdo de sua tela há um menu de opções, escolha a opção "Gerenciar redes sem fio".

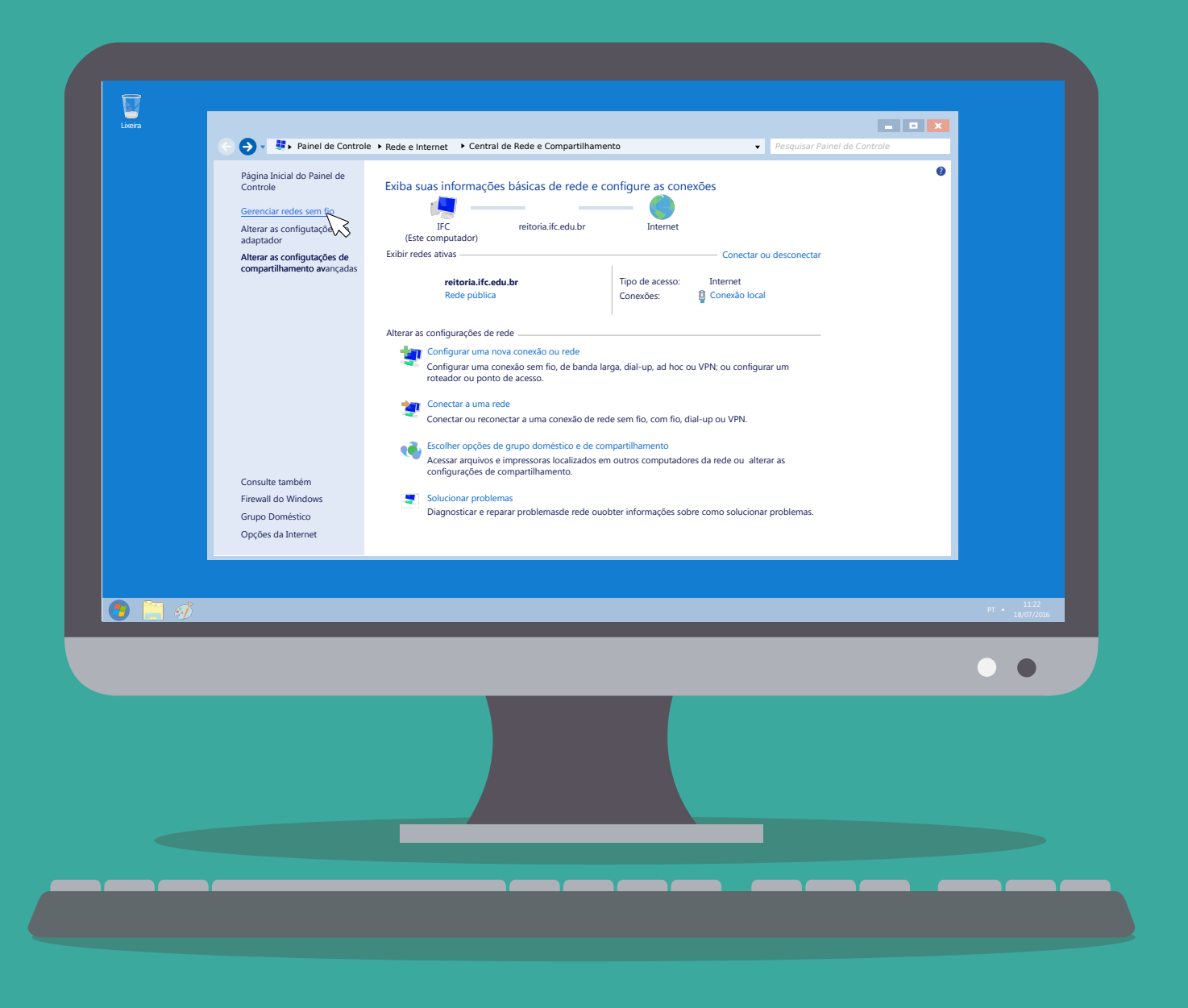

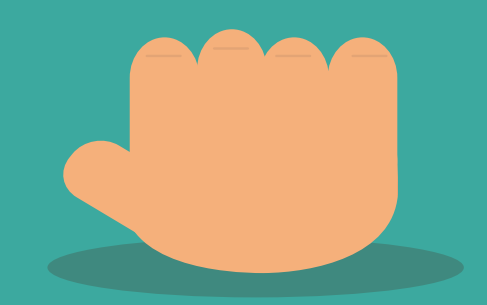

# Clique em "Adicionar".

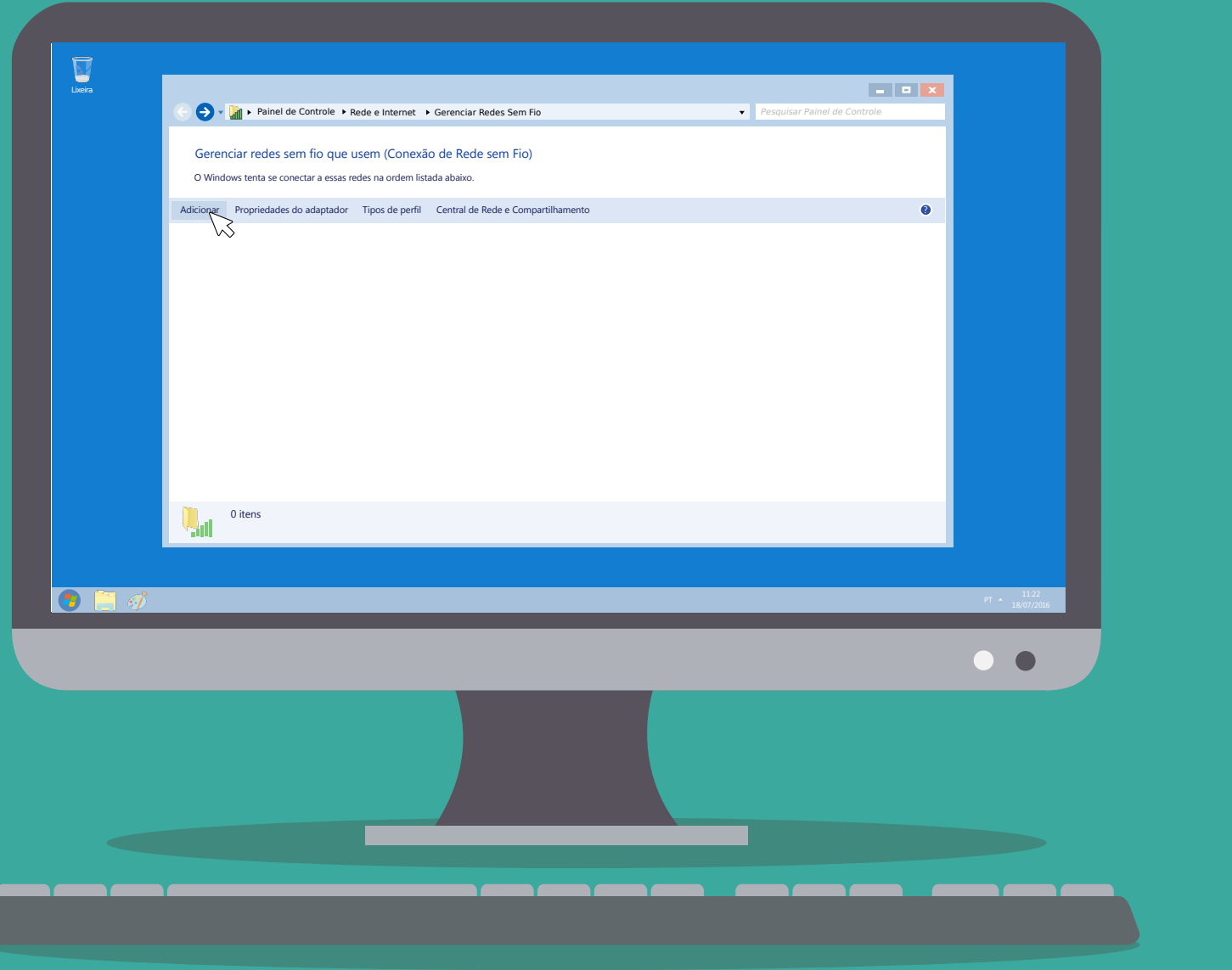

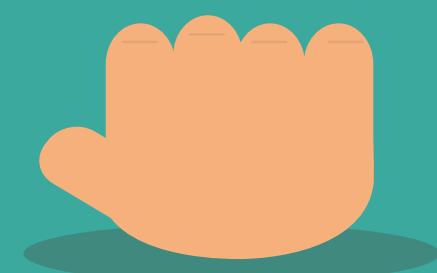

## Escolha a opção "Criar um perfil de rede manualmente".

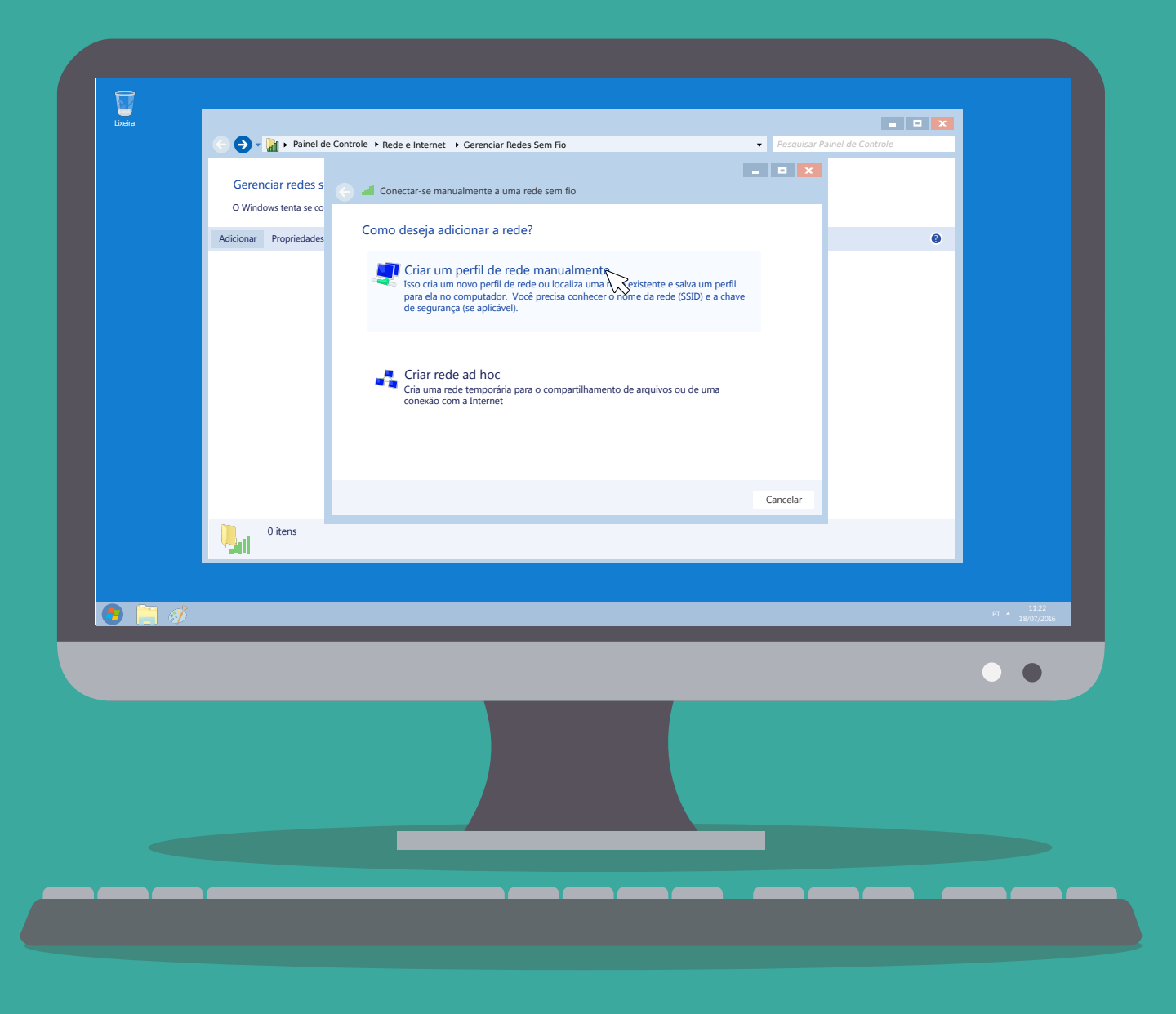

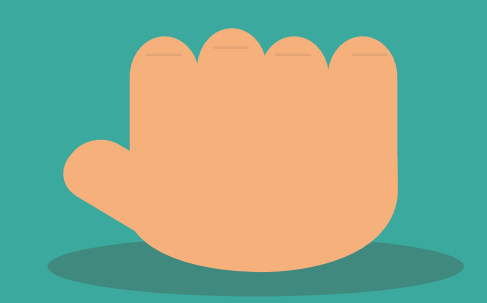

Faça as configurações conforme figura abaixo. Nome da rede: eduroam Tipo de segurança: WPA2-Enterprise Tipo de criptografia: AES Siga clicando em "Avançar".

| V               |                                                                      |                                 |                       |          |
|-----------------|----------------------------------------------------------------------|---------------------------------|-----------------------|----------|
| xeira           |                                                                      |                                 |                       |          |
| 1               | Painei de Contrôle      Rede e Internet      Gerenciar Redes Sem Fio | Pesquis                         | ar Painel de Controle |          |
|                 | Gerenciar redes se Conectar-se manualmente a uma rede sem fic        |                                 |                       |          |
| - 1 B           | dicionar Propriedades Digite as informações da rede sem fio          | que deseja adicionar            | 0                     |          |
|                 | Nome da rede: eduroam                                                |                                 |                       |          |
|                 | Tipo de segurança: WPA2-Enterprise                                   | <b></b>                         |                       |          |
|                 | Tipo de criptografia: AES                                            |                                 |                       |          |
|                 | M Iniciar esta conexão automaticamente                               | Ocultar caracteres              |                       |          |
|                 | Concertar mesmo que a rede não esteja train                          | ısmitindo                       |                       |          |
|                 | Aviso: com esta opção, a privacidade do co                           | mputador pode à estar em risco. |                       |          |
|                 |                                                                      |                                 |                       |          |
|                 |                                                                      | Avancar Cancelar                |                       |          |
|                 | 0 itens                                                              | ••                              |                       |          |
|                 | ••••                                                                 |                                 |                       |          |
| <b>B</b> ai - 2 |                                                                      |                                 |                       |          |
|                 |                                                                      |                                 |                       | PT 18/07 |
|                 |                                                                      |                                 |                       |          |
|                 |                                                                      |                                 |                       |          |
|                 |                                                                      |                                 |                       |          |
|                 |                                                                      |                                 |                       |          |
|                 |                                                                      |                                 |                       |          |
|                 |                                                                      |                                 |                       |          |
|                 |                                                                      |                                 |                       |          |
|                 |                                                                      |                                 |                       |          |
|                 |                                                                      |                                 |                       |          |
|                 |                                                                      |                                 |                       |          |

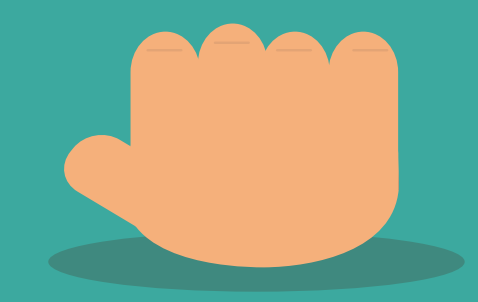

Uma mensagem aparecerá dizendo que a rede eduroam foi adicionada com êxito, porém ainda não terminamos a configuração, você agora deve clicar em "Alterar configuração de conexão".

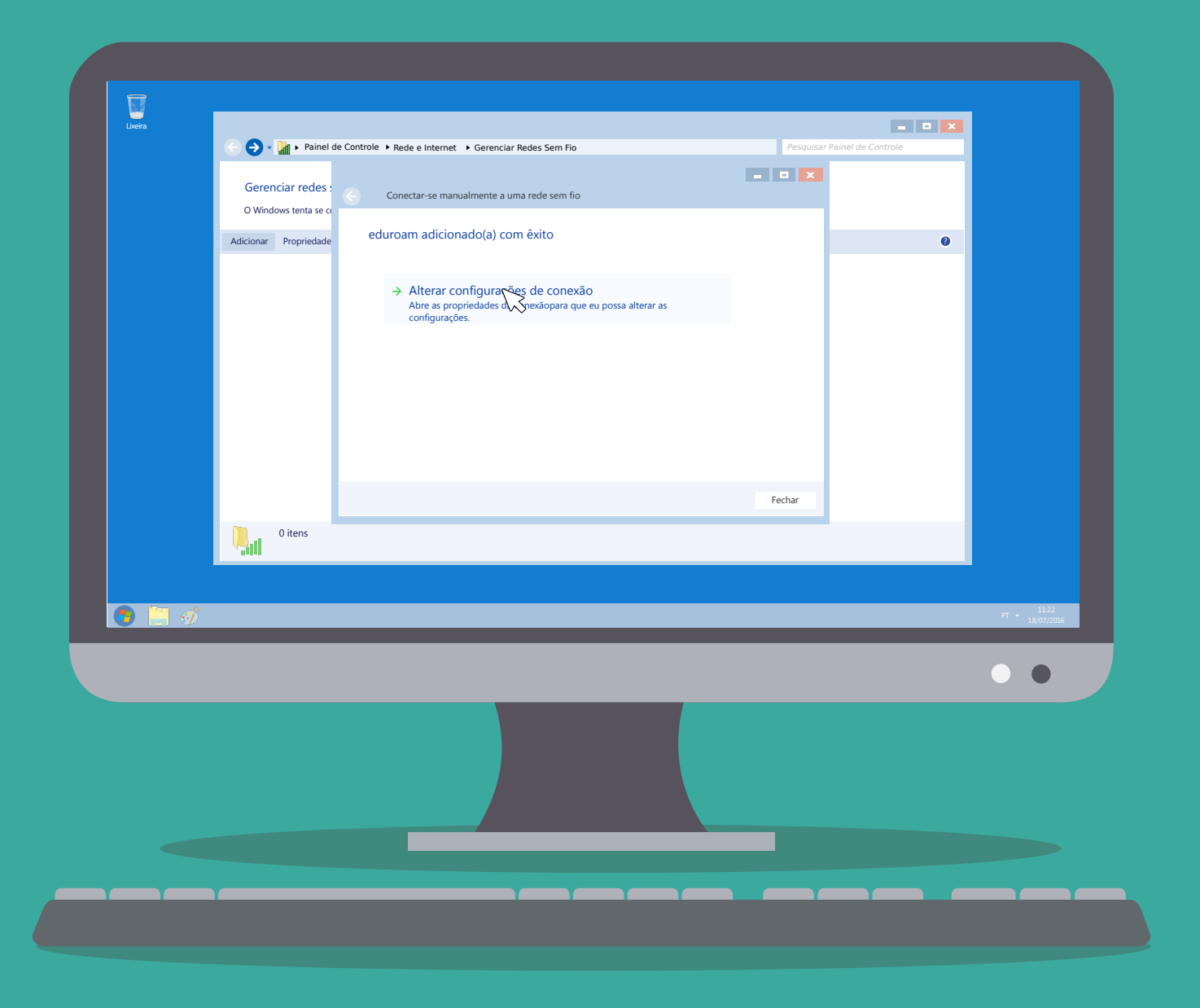

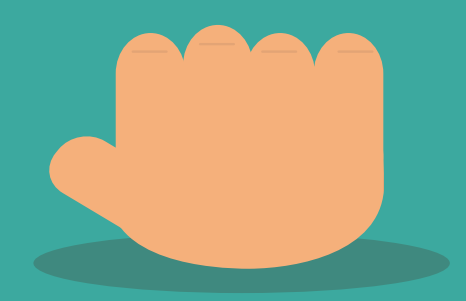

## Escolha o primeiro método de autenticação de rede: "Microsoft: EAP protegido (PEAP)". Após fazer isso clique no botão ao lado "Configurações".

| eira<br>İxeira |                       |               | eduroam Propriedades de Rede Sem Fio                                                                                                    | ×       |           | - • ×              |              |
|----------------|-----------------------|---------------|----------------------------------------------------------------------------------------------------|---------|-----------|--------------------|--------------|
|                | Correction reduce     | Controle ► R€ | Conexão Segurança                                                                                                    |         | Pesquisar | Painel de Controle |              |
|                | O Windows tenta se o  | Cor           | Tipo de Segurança: WPA2-Enterprise                                                                                                    | •       |           |                    |              |
|                | Adicionar Propriedade | eduro         | Tipo de criptografia: AES                                                                                                    | •       |           | 0                  |              |
|                |                       | <i>→</i>      | Escolha um método de autenticação de rede:<br>Microsoft: EAP protegido (PEAP)    Configurações<br>Microsoft: GAP protegido (PEAP)  Configurações<br>Microsoft: GAP protegido (PEAP)  Configurações<br>Microsoft: GAP protegido (PEAP)  Configurações | 3       |           |                    |              |
|                |                       |               | Configurações avançadas                                                                                                    |         |           |                    |              |
|                |                       |               |                                                                                                    |         | Fechar    |                    |              |
|                | 0 itens               |               | ОК Са                                                                                                    | incelar |           |                    |              |
|                |                       |               |                                                                                                    |         |           |                    | 11/22        |
|                | _                     | -             |                                                                                                    | -       | _         | _                  | PT 18/07/201 |
|                |                       |               |                                                                                                    |         |           |                    | •            |
|                |                       |               |                                                                                                    |         |           |                    |              |
|                |                       |               |                                                                                                    |         |           |                    |              |
|                |                       |               |                                                                                                    |         |           |                    |              |
|                |                       |               |                                                                                                    |         |           |                    |              |

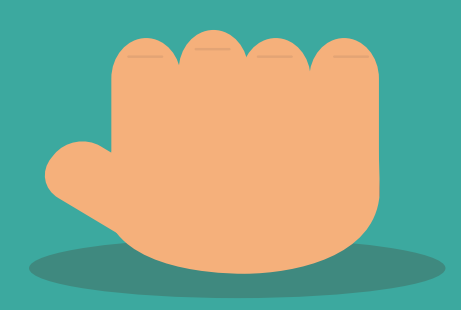

Nessa etapa você deve desmarcar a opção "Validar certificado do servidor" e escolher o segundo método de autenticação, "Senha segura (EAP-MSCHAP v2)". Depois clique no botão "Configurar..." ao lado do método de autenticação.

| R    |                                           | Propriedades EAP Protegidas                                                                                                    |                              |
|------|-------------------------------------------|----------------------------------------------------------------------------------------------------|------------------------------|
| eira |                                           | Ao conectar:                                                                                                    |                              |
|      | 🕞 🔿 🗸 📊 🕨 Painel de Controle              | Validar certificado do servidor                                                                                                    | Pesquisar Painel de Controle |
|      | Gerenciar redes :<br>O Windows tenta se o | Conectar-se a estes servidores:                                                                                                    |                              |
|      | Adicionar Propriedade eC                  | Autoridade Se de Certificadoa raiz Contraveis:  AC Raiz ICPEDU AddTrust External CA Root Autoridade Certificadora Raiz Brasileita v1 Autoridade Certificadora Raiz Brasileita v2 Baltimore CyberTrust Root Certum CA Class 3 Public Primary Certification Authority | •                            |
|      |                                           | III     Não solicitar oa usuário autorização para novos servidores ou<br>autoridades de certificação confiáveis.  Selecionar Método de Autenticação: Senha segura (EAP-MSchP v2)     Config                                                                         |                              |
|      |                                           | Ativar Reconexão Rápida     Impor Priteçõa de Acesso à Rede     Desconectar se o servidor năstiver TLV com ligaçõa de criptografia     Deviliter Revocided de                                                                                                    | Fechar                       |
|      | 0 itens                                   | Identidade OK Cancelar                                                                                                    |                              |
|      |                                           |                                                                                                    | ят * 1122<br>11.00/2         |
|      |                                           |                                                                                                    | • •                          |
|      |                                           |                                                                                                    |                              |
|      |                                           |                                                                                                    |                              |
|      |                                           |                                                                                                    |                              |

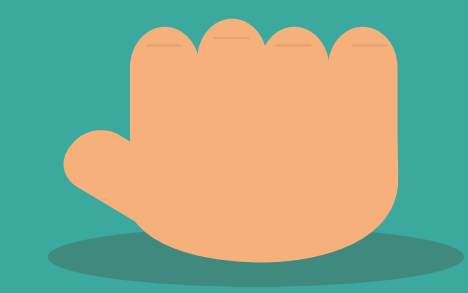

Desmarque a opção de: "Usar automaticamente meu nome e senha de logon do Windows (e o domínio, se houver)" de OK.

|         |                                            | Propriedades EAP Protegidas                                                                                                    |                              |
|---------|--------------------------------------------|----------------------------------------------------------------------------------------------------|------------------------------|
| Lixeira | 🕞 🔿 🗸 📊 🕨 Painel de Contr                  | Ao conectar:<br>Validar certificado do servidor                                                                                                    | Pesquisar Painel de Controle |
|         | Gerenciar redes :<br>O Windows tenta se co | Conectar-se a estes servidores:                                                                                                    |                              |
|         | Adicionar Propriedade                      | edu                                                                                                    | •                            |
|         |                                            | Selecionar Método de Autenticação:<br>Senha segura (EAP-MSchP v2)  Configurar_<br>Matura Reconexão Rápida Impor Priteçãa de Acesso à Rede Desconectar se o servidor năotiver TLV com ligaçãa de criptografia Desconectar se o servidor năotiver TLV com ligaçãa de criptografia | Fechar                       |
|         | 0 itens                                    | Identidade OK Cancelar                                                                                                    |                              |
|         |                                            |                                                                                                    |                              |
|         |                                            |                                                                                                    | • •                          |
|         |                                            |                                                                                                    |                              |
|         |                                            |                                                                                                    |                              |
|         |                                            |                                                                                                    |                              |

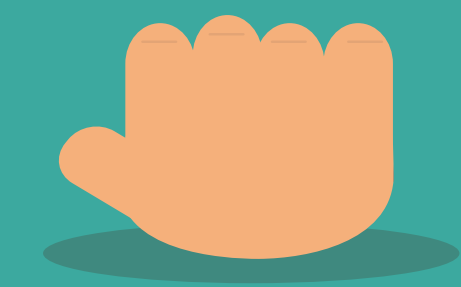

Agora de OK novamente e volte para primeira tela de configuração. Vá até o botão de "Configurações avançadas".

|   | C S . M . Painel de Controle . Bede e Int                                     | eduroam Propriedades de Rede Sem Fio                                                                                                    | Pesquisar Painel de Controle |                      |
|---|-------------------------------------------------------------------------------|----------------------------------------------------------------------------------------------------|------------------------------|----------------------|
|   | Gerenciar redes :<br>O Windows tenta se o<br>Adicionar Propriedade eduroam ad | Conexão Segurança<br>Tipo de Segurança: WPA2-Enterprise •<br>Tipo de criptografia: AES •<br>Excolha um método de autenticação de rede:<br>Microsoft: EAP protegido (PEAP) • Configurações | •                            |                      |
|   |                                                                               | Configurações ar caedas                                                                                                    | Exbr                         |                      |
|   | 0 itens                                                                       | OK Cancelar                                                                                                    | Pecifal                      |                      |
| 1 |                                                                               |                                                                                                    |                              | 11:22<br>PT 18/07/20 |
|   |                                                                               |                                                                                                    |                              | • •                  |
|   |                                                                               |                                                                                                    |                              |                      |
|   |                                                                               |                                                                                                    |                              |                      |

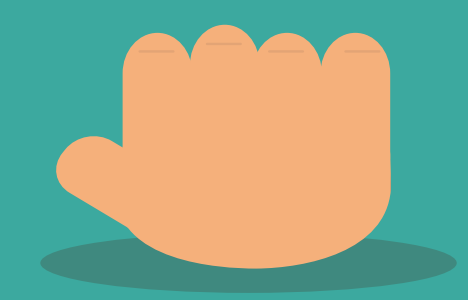

Marque a opção "Especificar o modo de autenticação", e logo abaixo em um Drop Down Menu, selecione a opção "Autenticação de usuário".

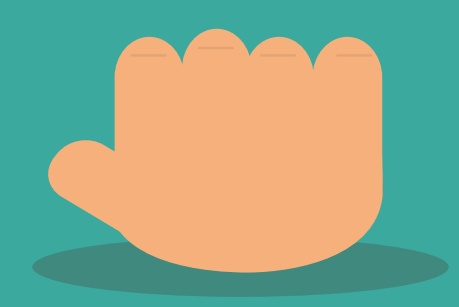

Feito isso de OK, OK novamente em Fechar. Você deve estar agora no Gerenciador de Redes sem fio do Windows, e deverá estar aparecendo uma rede com o nome de "eduroam", feche esse Gerenciador e faça conexão com a rede eduroam.

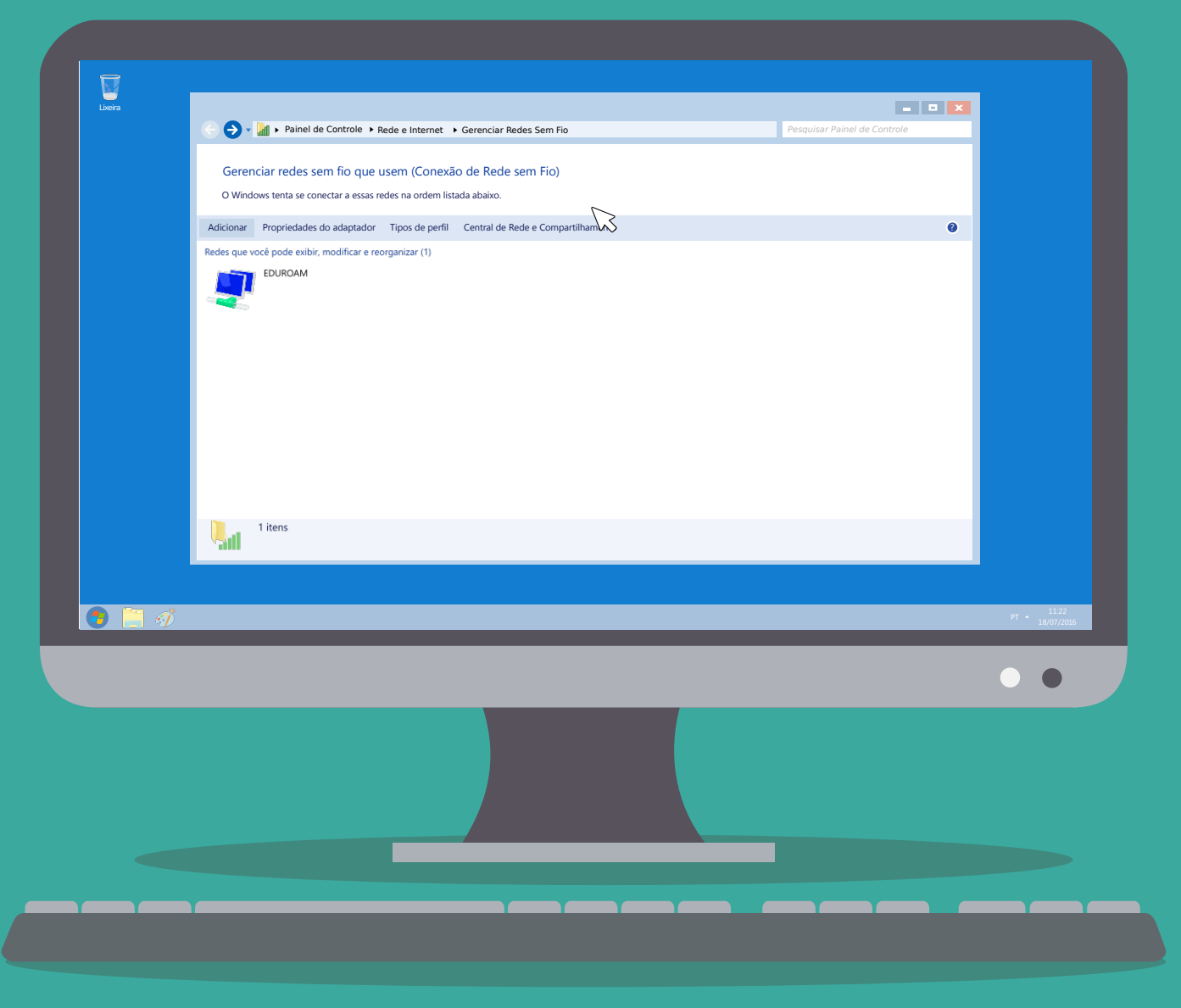

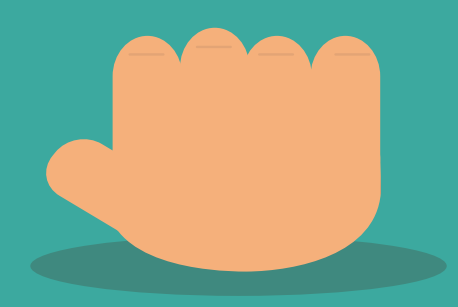

### Por fim logue na internet usando seu "Usuário" e "Senha".

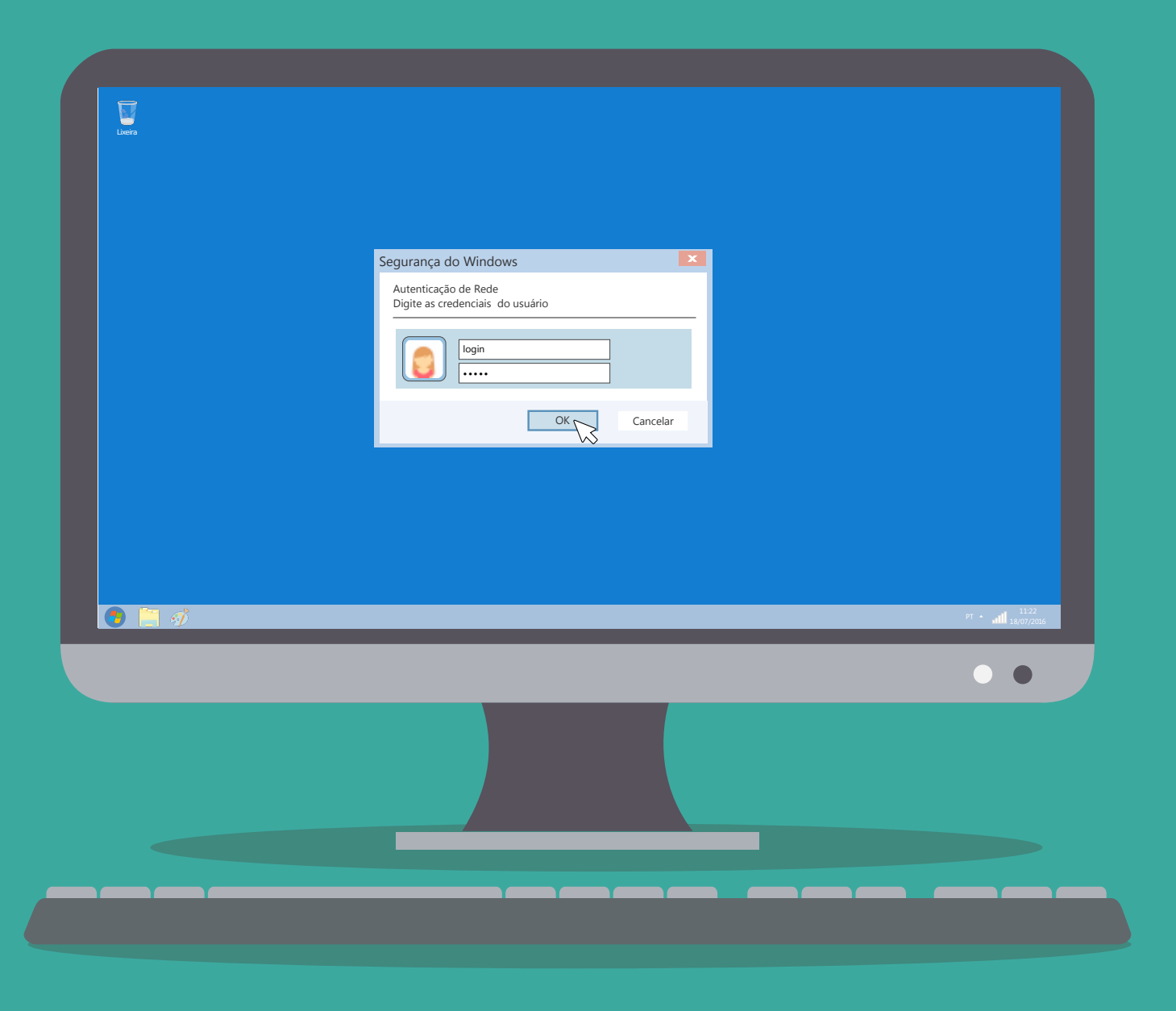

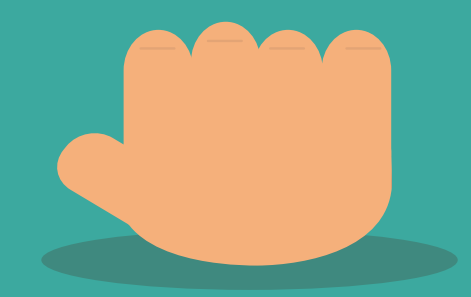